## Using Stamp Groups to Assign Approved Stamps to User Teams

| Vhitespa<br>a Verisk busin | ice"<br>Iess              |                       |                                                |                   | a 💛           |        |
|----------------------------|---------------------------|-----------------------|------------------------------------------------|-------------------|---------------|--------|
| Back to Platform           | STAMP GROUPS              | All Approv            | red Stamps                                     |                   |               |        |
| 🚔 Details                  | Add New Group             | Assigned Broking Tear | ns: All Risks Marine2 Aviation2 Property Cyber | Marine Aviation   |               |        |
| Addresses                  | Bearch Configurations Q   |                       |                                                |                   |               |        |
| Configuration              | All Approved Stamps 🛛 🔹 🔪 | Edit Team Assign      | Stamp Description Code                         | Pseudonym Address | Status        | 0      |
| 🕂 Teams                    |                           | Category +            | Atrium                                         |                   | Stamps        | ~      |
| L Users                    |                           | NESSINA               | Messina Insurance Company                      |                   | Stamps        | ~      |
| Approved (Re)Insurers      |                           | ſh                    | Humboldt Re Limited                            |                   | Stamps        | ~      |
| Broking Partners           |                           | î                     | Offline Messina                                |                   | Stamps        | ~      |
| Approved Stamps            |                           | Û                     | Munich Reinsurance America Inc.                |                   | Stamps        | ~      |
| (%) Stamp Groups           |                           | P==_                  | Palermo Insurance Incorporated                 |                   | Stamps<br>1/1 | ~      |
| ĸ                          |                           | S                     | Siracusa Insurance                             |                   | Stamps        | C Save |

Brokers can only suggest approved stamps from groups assigned to their teams. Approved underwriters can only apply suggested stamps. So, to preserve functionality, all broking teams are assigned the 'All Approved Stamps' group by default.

| Back to Platform                     | STAMP GROUPS             | Group Name:                    | General Business                         |                 |       |
|--------------------------------------|--------------------------|--------------------------------|------------------------------------------|-----------------|-------|
| 🖻 Details                            | Add New Group            | Assigned Broking Tea           | ma: • All Riaks X Cyber X Property X •   |                 | - 8   |
| • Addresses                          | Search Configurations Q  |                                |                                          |                 |       |
|                                      | All Americand Stamos (0) | Cancel Cont                    | im                                       | Search          | Q     |
| Configuration                        | Vingprotectamps • /      | Stamp<br>Category <del>•</del> | Stamp Description Code Pseudonym Address | Status          | — i — |
| A Teams                              |                          | ATTION                         | Atrium                                   | Stamps<br>1/1   | ~     |
| L Users                              |                          | MESSINA<br>Messaniae           | Messina Insurance Company                | Stamps<br>10/10 | ~     |
| Approved (Re)Insurers                |                          | - <b>D</b> i                   | Humboldt Re Limited                      | Stamps          | ~     |
| <ul> <li>Broking Partners</li> </ul> |                          |                                |                                          | 01              | - 18  |
|                                      |                          |                                | Offline Messina                          | Stamps<br>0/1   | ~     |
| <ul> <li>Approved Stampe</li> </ul>  |                          | <ul> <li>III</li> </ul>        | Munich Reinsurance America Inc.          | Stamps<br>1/1   | ~     |
| (%) Stamp Groups                     |                          | Para.                          | Palermo Insurance Incorporated           | Stamps<br>1/1   | ~     |
|                                      |                          |                                |                                          | 1/1             |       |

When the stamp group is complete, click 'Confirm'. Remember that all updates made in the Admin Portal are considered provisional until you have clicked the 'Save' button and then confirmed the changes.

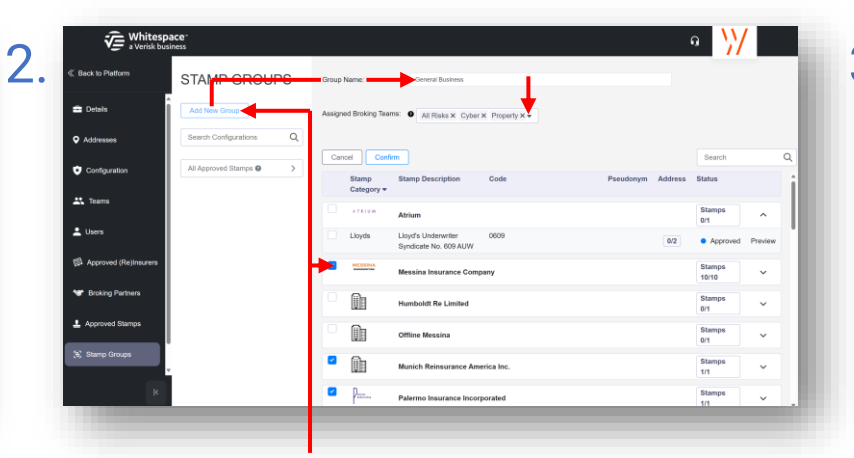

To create a new stamp group, click the 'Add New Group' button, name the group, and select teams from the 'Assign Broking Teams' dropdown. You can toggle inclusion of all or none of a (re)insurer's approved stamps by ticking the box by their logo.

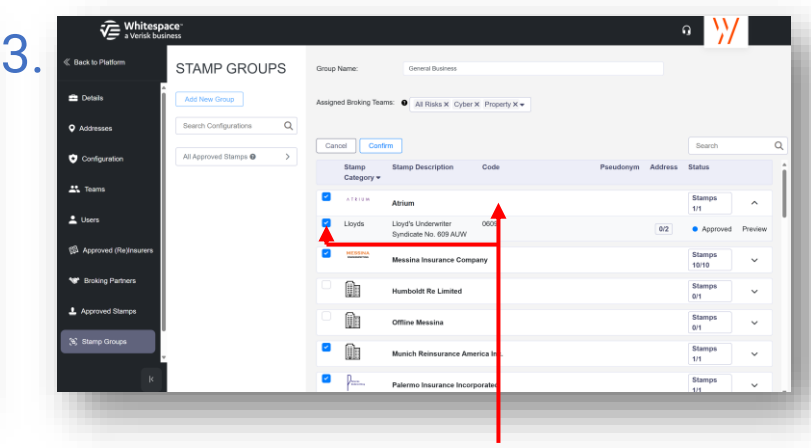

Clicking on a (re)insurer's name expands their entry to show their approved stamps. Individual stamps can be selected or deselected for inclusion in the stamp group by ticking the box at the left of their entry.

6

| Whitespace"<br>a Verisk business |                     |                                                  |                       | a 💥             |   |
|----------------------------------|---------------------|--------------------------------------------------|-----------------------|-----------------|---|
| Back to Platform                 | MP GROUPS           | General Business                                 |                       |                 |   |
| 🛥 Details 🕺 🗍                    | New Group           | Assigned Broking Teams: All Risks Property Cyber |                       |                 |   |
| Addresses     Sear               | ch Configurations Q | Edd Group                                        |                       | Search          | 0 |
| Configuration Gene               | proved Stimps () >  | Stamp Stamp Description C<br>Category *          | ode Pseudonym Address | Status          | Ì |
| Teams                            |                     | ATRIUM                                           |                       | Stamps<br>1/1   |   |
| Users                            |                     | Messina Insurance Company                        |                       | Stamps<br>10/10 |   |
| Approved (Re)insurers            |                     | Munich Reinsurance America I                     | Inc.                  | Stamps<br>1/1   |   |
| Approved Stamos                  |                     | Palermo Insurance Incorporate                    | ed.                   | Stamps<br>1/1   |   |
| a) Stamp Groups                  |                     | S Siracusa Insurance                             |                       | Stamps<br>2/2   |   |
|                                  |                     | Wantage Underwriting                             |                       | Stamps<br>1/1   |   |
| ĸ                                |                     | V.J Underwriting                                 |                       | Stamps C Save   |   |

Groups are listed to the left of the Stamp Groups window. Click on a group name to view it in the main portion of the window. Stamp groups can be edited freely, and revisions apply to all contracts in teams using that group, including existing ones.

| Whitespace<br>a Verisk business      |                                            |                                          |                | a 💛             | /        |
|--------------------------------------|--------------------------------------------|------------------------------------------|----------------|-----------------|----------|
| Back to Platform     STAM            | P GROUPS All App                           | roved Stamps                             |                |                 |          |
| Details Add New                      | Group Assigned Brokin                      | Teams: Marine2 Aviation2 Marine Aviation |                |                 |          |
| Addresses     Search Co              | onfigurations Q                            | science                                  |                | Search          | 0        |
| Configuration General B              | kusiness → Stamp<br>red Stamps O → Categor | Stamp Description Code Pseu              | udonym Address | Status          |          |
| 1 Teams                              | ATTERN                                     | Atrium                                   |                | Stamps<br>1/1   | ~        |
| L Users                              | MERCHAN                                    | Messina Insurance Company                |                | Stamps<br>10/10 | ~        |
| SS Approved (Re)Insurers             |                                            | Humboldt Re Limited                      |                | Stamps<br>1/1   | ~        |
| prowing Painters     Annemved Stamps | Ŵ                                          | Offline Messina                          |                | Stamps<br>1/1   | ~        |
| (%) Stamp Groups                     |                                            | Munich Reinsurance America Inc.          |                | Stamps<br>1/1   | ~        |
|                                      | P                                          | Palermo Insurance Incorporated           |                | Stamps<br>1/1   | ×        |
| ĸ                                    | S                                          | Pierces Income                           | _              | Stamps          | (t) Save |

The 'All Approved Stamps' group is auto-generated and is not editable. It is automatically assigned to teams that do not have any other stamp groups. Click 'Edit Team Assignment' to add teams to this group, **removing them from all other groups**.

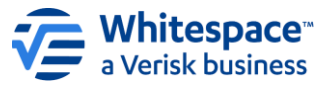

Whitespace Software Limited – Registered in England & Wales Company No. 02020348 Registered Address – 26<sup>th</sup> Floor, 22 Bishopsgate, Bishopsgate, London, EC2N 4BQ, United Kingdom

This document is proprietary and confidential. No part of this document may be disclosed in any manner to a third party without the prior written consent of Whitespace Software Limited. Whitespace is part of Verisk